# Maps User Guide

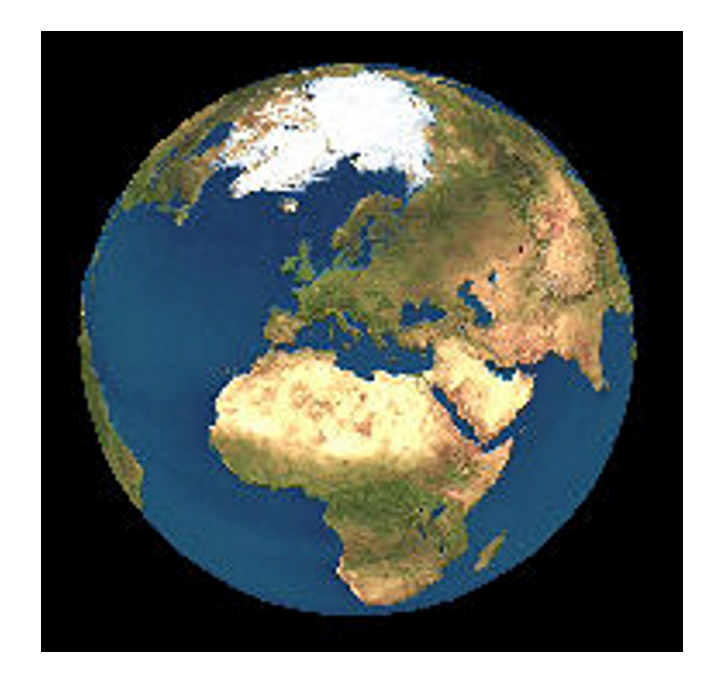

© 2008 Nokia. All rights reserved.

Nokia is a registered trademark of Nokia Corporation. Other product and company names mentioned herein may be trademarks or tradenames of their respective owners.

Portions of the Nokia Maps software are © 1996-2007 The FreeType Project. All rights reserved.

Reproduction, transfer, distribution, or storage of part or all of the contents in this document in any form without the prior written permission of Nokia is prohibited.

Nokia operates a policy of ongoing development. Nokia reserves the right to make changes and improvements to any of the products described in this document without prior notice.

TO THE MAXIMUM EXTENT PERMITTED BY APPLICABLE LAW, UNDER NO CIRCUMSTANCES SHALL NOKIA OR ANY OF ITS LICENSORS BE RESPONSIBLE FOR ANY LOSS OF DATA OR INCOME OR ANY SPECIAL, INCIDENTAL, CONSEQUENTIAL OR INDIRECT DAMAGES HOWSOEVER CAUSED.

THE CONTENTS OF THIS DOCUMENT ARE PROVIDED "AS IS". EXCEPT AS REQUIRED BY APPLICABLE LAW, NO WARRANTIES OF ANY KIND, EITHER EXPRESS OR IMPLIED, INCLUDING, BUT NOT LIMITED TO, THE IMPLIED WARRANTIES OF MERCHANTABILITY AND FITNESS FOR A PARTICULAR PURPOSE, ARE MADE IN RELATION TO THE ACCURACY, RELIABILITY OR CONTENTS OF THIS DOCUMENT. NOKIA RESERVES THE RIGHT TO REVISE THIS DOCUMENT OR WITHDRAW IT AT ANY TIME WITHOUT PRIOR NOTICE.

The availability of particular products and applications and services for these products may vary by region. Please check with your Nokia dealer for details, and availability of language options.

/Issue 1 EN

# Contents

| Introduction              | 4  |
|---------------------------|----|
| System requirements       |    |
| About GPS                 | 4  |
| GPS receiver              | 4  |
| Catatantad                |    |
| Get started               |    |
| About Maps                | 6  |
| Map elements              | 7  |
| Browse maps               | 8  |
| Move on a man             | 8  |
| Adjust the man view       | q  |
| Display indicators        | 9  |
|                           |    |
| Find places               |    |
| Find locations            |    |
| Plan a route              |    |
| Save and send locations   | 12 |
| View your cayed items     | 10 |
| view your saveu items     |    |
| Extra services for Maps   | 15 |
| Walk to your destination  |    |
| Drive to your destination |    |
| Traffic information       |    |
| Travel guides             | 17 |
| Cattlenan                 | 10 |
| Settings                  |    |

| Internet settings   |  |
|---------------------|--|
| Navigation settings |  |
| Route settings      |  |
| Map settings        |  |
| ··· P ·····         |  |

| Get updates      | 20 |
|------------------|----|
| Update maps      | 20 |
| Nokia Map Loader | 20 |
|                  |    |

| Shortcuts | 21 |
|-----------|----|
|-----------|----|

# Introduction

Welcome to Maps. Here is important background information before you get started.

# System requirements

To use Maps, you need the following:

- Mobile device with S60 3.1 or 3.2 edition.
- Minimum of 5 MB free space either in the device memory or compatible memory card.

# About GPS

The Global Positioning System (GPS) is operated by the government of the United States, which is solely responsible for its accuracy and maintenance. The accuracy of location data can be affected by adjustments to GPS satellites made by the United States government and is subject to change with the United States Department of Defense civil GPS policy and the Federal Radionavigation Plan. Accuracy can also be affected by poor satellite geometry. Availability and quality of GPS signals may be affected by your location, buildings, natural obstacles, and weather conditions. The GPS receiver should only be used outdoors to allow reception of GPS signals.

Any GPS should not be used for precise location measurement, and you should never rely solely on location data from the GPS receiver and cellular radio networks for positioning or navigation.

The trip meter has limited accuracy, and rounding errors may occur. Accuracy can also be affected by availability and quality of GPS signals.

Assisted GPS (A-GPS) is used to retrieve assistance data over a packet data connection, which assists in calculating the coordinates of your current location when your device is receiving signals from satellites.

### **GPS receiver**

If your device has an internal GPS receiver, you can use it with Maps. Using the internal GPS receiver may drain the device battery faster.

# Use Maps with a compatible external GPS receiver

1. Fully charge your GPS receiver, and switch it on.

- 2. Set up a Bluetooth connection between your device and the GPS receiver.
- 3. Place the GPS receiver in a position with an unobstructed view to the sky.
- 4. Open the Maps application, and select the external GPS receiver.

It may take several minutes to establish the first GPS connection. Subsequent connections are faster, but, if you have not used GPS for several days, or you are very far from the last location you used it, it may take a while to find a strong satellite signal.

### Use the mobile network for positioning

If your mobile device supports assisted GPS (A-GPS), you can use the mobile network to find your current location even indoors. This is faster but less accurate than with GPS, and you cannot use the location as a starting point for navigation.

To use the mobile network for positioning, select the network-based positioning method from the device settings. When you start the Maps application and your GPS connection is ready, GPS replaces mobile network as the positioning method. For information about the mobile network data transmission charges, contact your service provider.

# **Get started**

# About Maps 🔊

With Maps, you can see your current location on the map, browse maps for different cities and countries, search for addresses and different points of interest, plan routes from one location to another, and save locations and send them to compatible devices. You can also purchase licences for extra services, such as travel guides, traffic information, and navigation service with voice guidance. These services are not available for all countries or regions.

When you use Maps for the first time, you may need to select a cellular or a WLAN access point for downloading maps.

If you browse to an area which is not covered by maps already downloaded in your device, a map for the area is automatically downloaded through the internet. Some maps may be available in your device or memory card. You can also use the Nokia Map Loader PC software to download maps. To install Nokia Map Loader to a compatible PC, go to www.nokia.com/ maps. Downloading maps and extra services, such as travel guides and voice guidance files, may involve the transmission of large amounts of data through your service provider's network. For more information on data transmission charges, contact your service provider.

To connect to the internet automatically when you start Maps, select Options > Tools > Settings > Internet > Go online at start-up > Always on.

To prevent automatic downloading of maps, select Options > Tools > Settings > Internet > Go online at start-up > Never.

To set the device to ask your permission before connecting to the internet, select Options > Tools > Settings > Internet > Go online at start-up > Always ask.

To be informed when your device registers to a network other than your home network, select **Options > Tools > Settings > Internet > Roaming warning > On** (shown only when you are online). For details and roaming costs, contact your service provider.

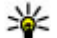

**Tip:** To avoid data transfer costs, you can also use Maps without an internet connection, and browse the maps that are saved in your device or memory card.

## **Map elements**

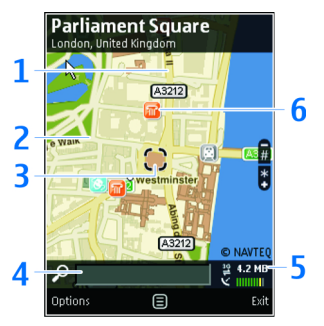

### Browse maps

- 1 Main street (yellow)
- 2 Secondary street (grey)
- 3 Selected location
- 4 Search field
- 5 Indicator area
- 6 Point of interest (for example, a railway station or a museum)

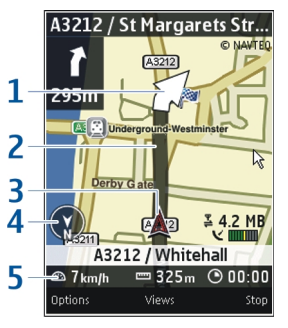

### Navigate

- 1 Direction (big arrow)
- 2 Route (dark grey)
- 3 Your location (arrow if driving, dot if walking)
- 4 Compass
- 5 Information bar (speed, distance, time)

#### © 2008 Nokia. All rights reserved.

# **Browse maps**

The map coverage varies by country and region.

When you open Maps, the capital of the country you are in or the location that was saved from your last session is shown. The map of the location is also downloaded, if needed.

### Move on a map

### **Your location**

To zoom in to your GPS position or your last known location, select Options > My position.

When the GPS connection is active, 
shows your current location on the map.

### Move and zoom

To move on the map, drag the map. The map is oriented towards north by default.

When you have an active connection and browse the map on the display, a new map is automatically downloaded if you scroll to an area which is not covered by maps already downloaded. The maps are automatically saved in the device memory

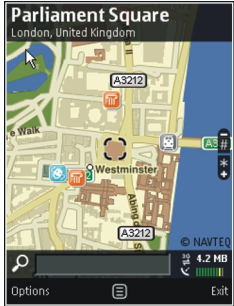

or on a compatible memory card (if inserted).

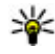

💥 Tip: To avoid data transfer costs, use Nokia Map Loader to download maps. See "Nokia Map Loader", p. 20.

To zoom in and out on the map, select + and -.

# Adjust the map view

You can adjust the map view in several ways to suit your location or usage. Here are only a few examples. <u>See "Settings", p. 18.</u>

### System of measurement

To define the measurement system used in the maps, select Options > Tools > Settings > Map > System of measurement > Metric or Imperial.

### **Points of interest**

To define what kinds of points of interest are shown on the map, select **Options** > **Tools** > **Settings** > **Map** > **Categories** and the desired categories.

### Day or night view

To adjust the map for car navigation during daytime or night-time, select Options > Tools > Settings > Map > Colours > Day mode or Night mode.

### Change map type

To change the map type, select **Options** > **Map view** > **Map**, **3D**, **Satellite**, or **Hybrid**. The satellite and hybrid maps are available for browsing maps and pedestrian navigation, and they cannot be downloaded with Nokia Map Loader. Satellite data is not available for all regions.

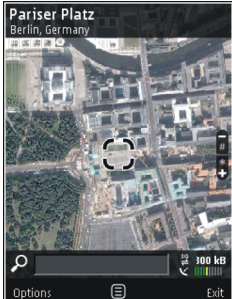

## **Display indicators**

The GPS indicator Control on the bottom right corner of the display shows the availability and strength of the satellite signal. One bar is one satellite. When the device tries to find a satellite, the bar is yellow. When the device receives enough data from the satellite to establish a GPS connection, the bar turns green. The more green bars, the stronger the GPS connection.

Initially, your device must receive signals from at least four satellites to calculate the coordinates of your location. After the initial calculation, signals from three satellites may be enough. The data transfer indicator  $\Rightarrow$  21.5 kb shows the internet connection used and the amount of data transferred since the application started.

# **Find places**

Need directions? Looking for a restaurant? Maps helps you get there.

# **Find locations**

To find a location in the city or area displayed on the map, enter the full or partial address of the location in the search field. Tap the green arrow, and select Search. To find a location in another city, enter the city and the full or partial address, such as London Oxford Street. For the best results, enter the name of the city in the local language.

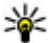

**Tip:** If unsure of the name of the location, enter only the first characters of the search word. For the best search results, enter at least three characters.

To find a specific address, or an address in another country, select Options > Search > Addresses. Country/Region \* and City/Post code \* are mandatory.

**Tip:** To search for locations in another country using the search field, enter also the name of the country in the search field: Rome Italy. Enter the name of the country in English, or use the three letter ISO-code (ITA for Italy, GBR for Great Britain, CHN for China).

To import a location address from the Contacts application, select Options > Search > Addresses > **Options > Select from Contacts.** 

If you search for locations without an internet connection, the search results are limited to a radius of 50 km (31 miles), and the search may be slower.

### Search by categories

To make it easier to find the place you are looking for, the search results are grouped by categories. To limit the search to one category, select **Options** > Search > Places You can also use the search field for finding places in the categories. Enter the search text in the field and select **Search**.

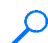

Example: To find restaurants close to your location, select Options > Search > Places > Eat & Drink > Restaurants.

Example: To find a specific hotel, select Options > Search > Places > Accommodation.

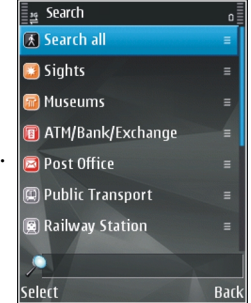

Enter the name of the hotel in the search field, and select Search all.

## Plan a route

To plan a route, select your start point on the map, tap the information area on the top of the map, and select Add to route.

To define the destination and add more locations for your route, search for the location, and select **Options > Add route point**.

To change the order of the locations in the route, tap a location, and select **Move**. Move to the place where you want to move the location, and select **Select**. To edit the route, tap a location, and select Edit route.

To define the settings for the route, select **Options** > **Settings**.

To show the route on the map, select **Options** > **Show route**.

To simulate the route, select **Options** > **Show route**, tap the information area on the top of the map, and select **Simulate**.

To navigate to the destination by car or on foot, if you have purchased a licence for these extra services, select **Options** > **Start driving** or **Start walking**.

To save the route, select **Options** > **Save route**.

# Save and send locations

To save a location to your device, tap the location, tap the information area on top of the map, and select Add to My places. The location is saved in Favourites > My places.

To send a location to a compatible device, tap the location, and select **Send**. If you send the location in a text message, the information is converted to plain text.

# View your saved items

To view the items you have saved to your device, select **Options > Favourites.** 

### Places

To view the locations you have saved to your device, select My places.

To organise the saved locations, select **Options** > **Sort**.

To view the selected location on the map, select **Show** on map.

To add the location to a route, tap the location, and select Add > Add to route.

### History

To check which locations you have searched for on the map, select **History**.

To view the selected location on the map, select **Show** on map.

To send the location to a compatible device, tap the location, and select **Send**.

### Collections

To create a collection of your favourite places, such as restaurants or museums, select Collections > Options > New collection.

To add locations to your collection, open My places, tap the location, and select Add > Add to collection.

To view the selected location on the map, select **Show** on map.

### Routes

To view the routes you have saved, select **Routes**.

To open the selected route, select **Options** > **Open**.

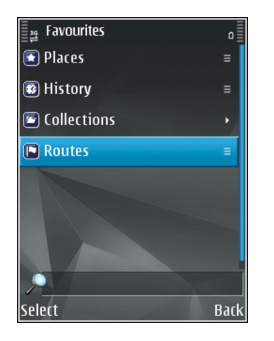

# **Extra services for Maps**

You can purchase a licence and download travel guides to your device. You can also purchase a licence for pedestrian or car navigation and traffic information service. You can pay for the licence through a credit card or in your phone bill, if supported by your service provider.

To view and update your licenses, select Options > Extras > My licenses.

#### **Transfer a licence**

You can transfer a licence from your device to another compatible device, but the licence can only be used in one device at a time. To transfer the licence, insert your SIM card to the other device. When prompted, confirm that you want to transfer the licence. The licence is disabled from the old device.

You can also transfer the license by selecting **Options** > **Extras** > **My licenses**.

### Walk to your destination

The walking route ignores any possible limitations to car navigation, such as one-way streets and turn

restrictions, and includes areas such as pedestrian zones and parks. It also prioritises walkways and smaller roads, and omits highways and motorways.

The route is drawn to the map, and the arrow indicates the direction. The small dots show in which direction you are walking.

The length of a walking route is limited to a maximum of 50 kilometres (31 miles) and the travelling speed to a maximum of 30 km/h (18 miles/h). If the speed limit is exceeded, navigation stops

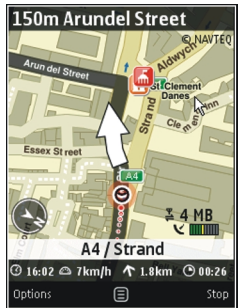

and is resumed once the speed is back within limits.

There is no voice guidance available for pedestrian navigation.

To purchase a licence for pedestrian navigation, select **Options** > **Extras** > **Walk**. The licence is regionspecific and can be used only in the selected area. You can pay for the licence through a credit card or in your phone bill, if supported by your service provider. To start navigating, select a location, tap the information area on top of the map, and select **Walk to**. This service is available when you have purchased it.

To find an alternative route, select **Options** > **Different route**.

To stop navigating, select Stop navigation.

## Drive to your destination

To purchase a licence for pedestrian and car navigation with voice guidance, select **Options** > **Extras** > **Drive & Walk**. The licence is region-specific and can be used only in the selected area.

To start navigating by car, select a location, tap the information area on the top of the map, and select **Drive to**. When you use car navigation for the first time, you are asked to select the language of the voice guidance and download the related voice guidance files.

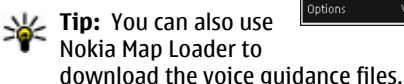

A3212 / St Margarets Str...

To switch between different views during the navigation, tap the information area on the top of the map, and select Manoeuvre view, Bird's-eye view, or Arrow view.

To find an alternative route, select Options > Diff. route.

To repeat the voice guidance, select **Options** > **Repeat**.

To adjust the volume of the voice guidance, select **Options > Volume.** 

To view information about traffic events that may affect your travel (extra service), select **Options** > **Traffic info**.

To stop navigating, select Stop navigation.

# **Traffic information**

The real-time traffic information service provides information about traffic events that may affect your travel. The traffic information service is an extra service that you can purchase and download into your device, if available in your country or region.

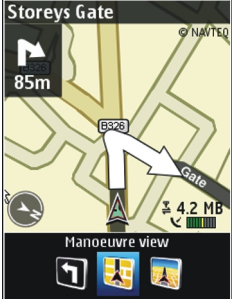

To purchase a licence for the traffic information service, select Options > Extras > Traffic info.

To view information about traffic events, select **Options** > **Traffic info**. The events are shown on the map as triangles and lines.

To view the details of an event, including possible rerouting options, select the event and **Options** > Open.

To update the traffic information, select Update traffic info

## **Travel guides**

Travel guides provide information about attractions. restaurants, hotels, and other points of interest. Some guides contain videos and audio clips. The guides must be purchased and downloaded before use.

To purchase and download travel guides, or to view downloaded ones, select Options > Extras > Guides

To browse travel quide categories, select a category. If there are subcategories. select a subcategory.

To download a new guide to your device, scroll to the desired guide, and select Yes. You can pay for the quides through a credit card or in your phone bill, if supported by your service provider.

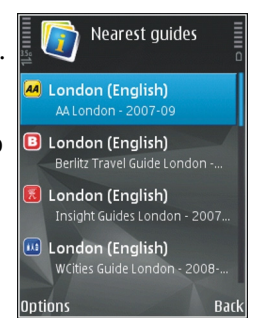

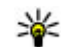

**Tip:** There is a 10-minute free trial available for travel guides. To try out a guide for free, select **Options** > **Extras** > **Guides** and the desired auide.

# Settings

In Settings, you can change, for example, how the application connects to the internet or what transport mode is used.

### **Internet settings**

Select Options > Tools > Settings > Internet.

To select whether to allow Maps to open an internet connection when you start the application, select Go online at start-up.

To select the access point to be used when connecting to the internet, select **Default access point**.

To select whether to be notified when your device registers to a network other than your home network, select **Roaming warning**.

# **Navigation settings**

Select Options > Tools > Settings > Navigation.

To select the language of the voice guidance, select **Voice guidance**. You may need to download the voice files before you can select the language. To define the backlight setting, select **Backlight**.

To select how often the information about traffic events is updated, select **Traffic info update**.

To set the device to plan a new route to avoid traffic events, select **Reroute due to traffic**.

## **Route settings**

Select Options > Tools > Settings > Route.

To select the mode of transportation, select **Transport mode** > **Walk** or **Drive**. If you select **Walk**, one-way streets are regarded as normal streets and walkways can be used.

To calculate the fastest route, select **Route selection** > **Faster route**. This option is available only if you have selected **Drive** as the mode of transportation.

To calculate the shortest route, select **Route** selection > Shorter route.

To plan a route that combines the advantages of both the shortest and the fastest route, select **Route** selection > Optimised.

## **Map settings**

Select Options > Tools > Settings > Map.

To select the categories of points of interest you want to display on the map, select **Categories**. For example, to display restaurants, select **Restaurants**.

To optimise the colour scheme for day or night usage, select **Colours**.

To select how much of the device memory or space available on the compatible memory card (if inserted) can be used to store map data, select **Maximum memory use**. When the memory limit is reached, the oldest data is removed.

To select whether to use the metric or imperial system, select **System of measurement**.

# **Get updates**

You can update the Maps application and the maps saved in your device or memory card either using your device, the Maps website, or Nokia Map Loader.

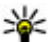

💥 Tip: You can use Nokia Map Loader also to

download new maps, not just to update existing ones.

# Update maps

To update the maps on your device, select **Options** > Tools > Settings > Map > Options > Check for map updates, or use Nokia Map Loader.

To update the Maps application, use the Download! application in your device, or go to www.nokia.com/ maps.

# Nokia Map Loader

With the Nokia Map Loader application, you can download maps and voice guidance files from the internet to the device memory or a compatible memory card. You must use the Maps application and browse maps at least once before using Nokia Map

Loader, as Nokia Map Loader uses the Maps information to check which version of the maps to download.

To install Nokia Map Loader to a compatible PC or Mac. go to www.nokia.com/maps, and follow the instructions on the screen

### Download maps with Nokia Map Loader

- 1. Connect your device to the computer with a compatible USB data cable or Bluetooth connection. If you use a data cable, select PC Suite as the USB connection method for PCs, and Nokia mode for Macs.
- 2. Start Nokia Map Loader on the computer.
- Select a continent and a country. Small countries may be chosen in their entirety; others have several sub-maps from which to choose.
- 4. Select the maps or extra services, and download and install them to your device.

# **Shortcuts**

To change the map type, press 1.

To return to your current location, press 0.

To adjust the map for car navigation during daytime or night-time, press **3**.

To find a different route in car navigation, press 5.

To adjust the volume of voice guidance in car navigation, press **6**.

To add a stopover to the route in car navigation, press 7.

To view information about traffic incidents in car navigation, press **8**.

To check the route information in car navigation, press **9**.

### **Keypad shortcuts**

To zoom in on the map, press \*.

To zoom out on the map, press #.

To repeat the voice guidance in car navigation, press **2**.

To save the current place in car navigation, press 4.

### Full keyboard shortcuts

To zoom in on the map, press the left shift key. To zoom out on the map, press the right shift key. To repeat the voice guidance in car navigation, press **4**. To save the current place in car navigation, press **2**.